## 学認: Maruzen eBook Library の接続方法

MARUZEN の電子ブックは「学認」により利用できます。

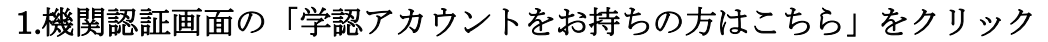

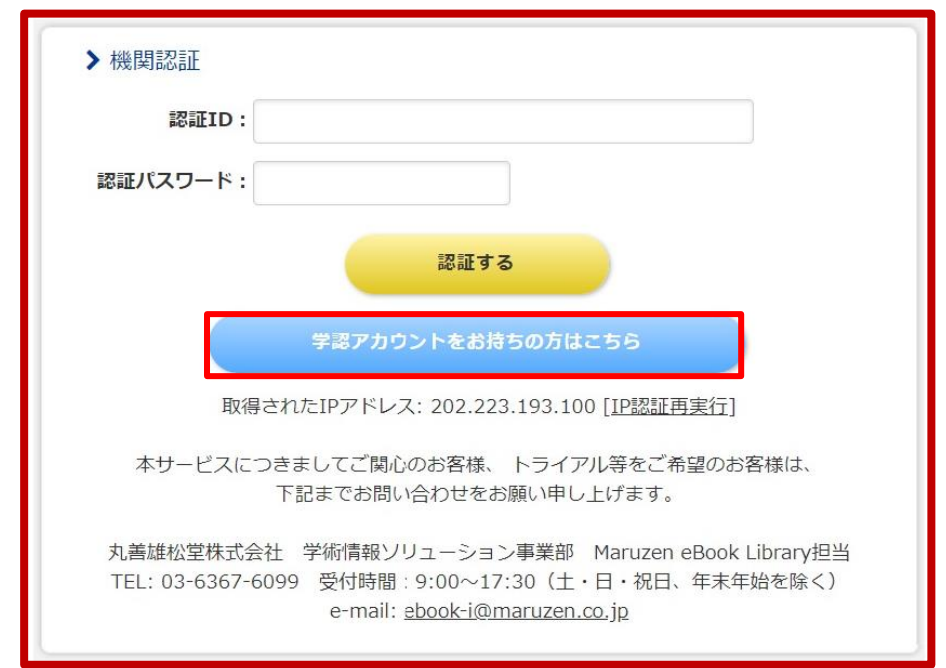

| Г |                                                                                                    |   |
|---|----------------------------------------------------------------------------------------------------|---|
|   | le GakuNin)                                                                                                    |   |
|   | 所属機関の選択                                                                                                    |   |
|   | サービス <b>'elib.maruzen.co.jp'</b> を利用するために認証が必要です                                                                    |   |
|   |                                                                                                    |   |
|   |                                                                                                    |   |
|   | □ 選択した所属機関を保存して今後IdPの選択画面をスキップする                                                                                    |   |
|   |                                                                                                    |   |
|   |                                                                                                    |   |
| Γ | ◎ GakuNin 所属機関の選択                                                                                                   |   |
| Γ | <ul> <li>GakuNin</li> <li>所属機関の選択</li> <li>サービス'elib.maruzen.co.jp'を利用するために認証が必要です</li> <li></li></ul>              | 1 |
|   | <ul> <li>③ GakuNin</li> <li>所属機関の選択</li> <li>サービス'elib.maruzen.co.jp'を利用するために認証が必要です</li> <li></li></ul>            | ] |
| ſ | <ul> <li>● GakuNin)</li> <li>所属機関の選択</li> <li>サービス'elib.maruzen.co.jp'を利用するために認証が必要です</li> <li></li></ul>           | ] |
| ſ | <ul> <li>● GakuNin</li> <li>所属機関の選択</li> <li>サービス'elib.maruzen.co.jp'を利用するために認証が必要です</li> <li></li></ul>            |   |
| ſ | ② GakuNin<br>所属機関の選択<br>サービス'elib.maruzen.co.jp'を利用するために認証が必要です<br>② 選択<br>送賀大学<br>京都文教大学<br>大阪経済大学<br>中国           | ] |
|   | ② GakuNin<br>所属機関の選択<br>サービス'elib.maruzen.co.jp'を利用するために認証が必要です<br>② 選択<br>※<br>次<br>変都文教大学<br>大阪経済大学<br>中国<br>広島大学 | ] |

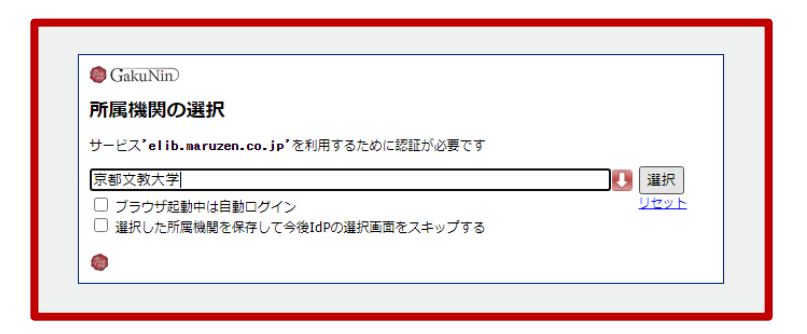

3.サインインの画面が出てきた場合、Bii メールアドレスを使用して、 ログインしてください。(出ない場合もあります。)

| インイン              |            |
|-------------------|------------|
|                   |            |
| •••@stu.kbu.ac.jp |            |
| ウントにアクセスできない場合    |            |
| インイン オプション        |            |
| 戻る が              | <b>k</b> v |

4.「同意方法の選択」欄で、希望の箇所を選択してください。

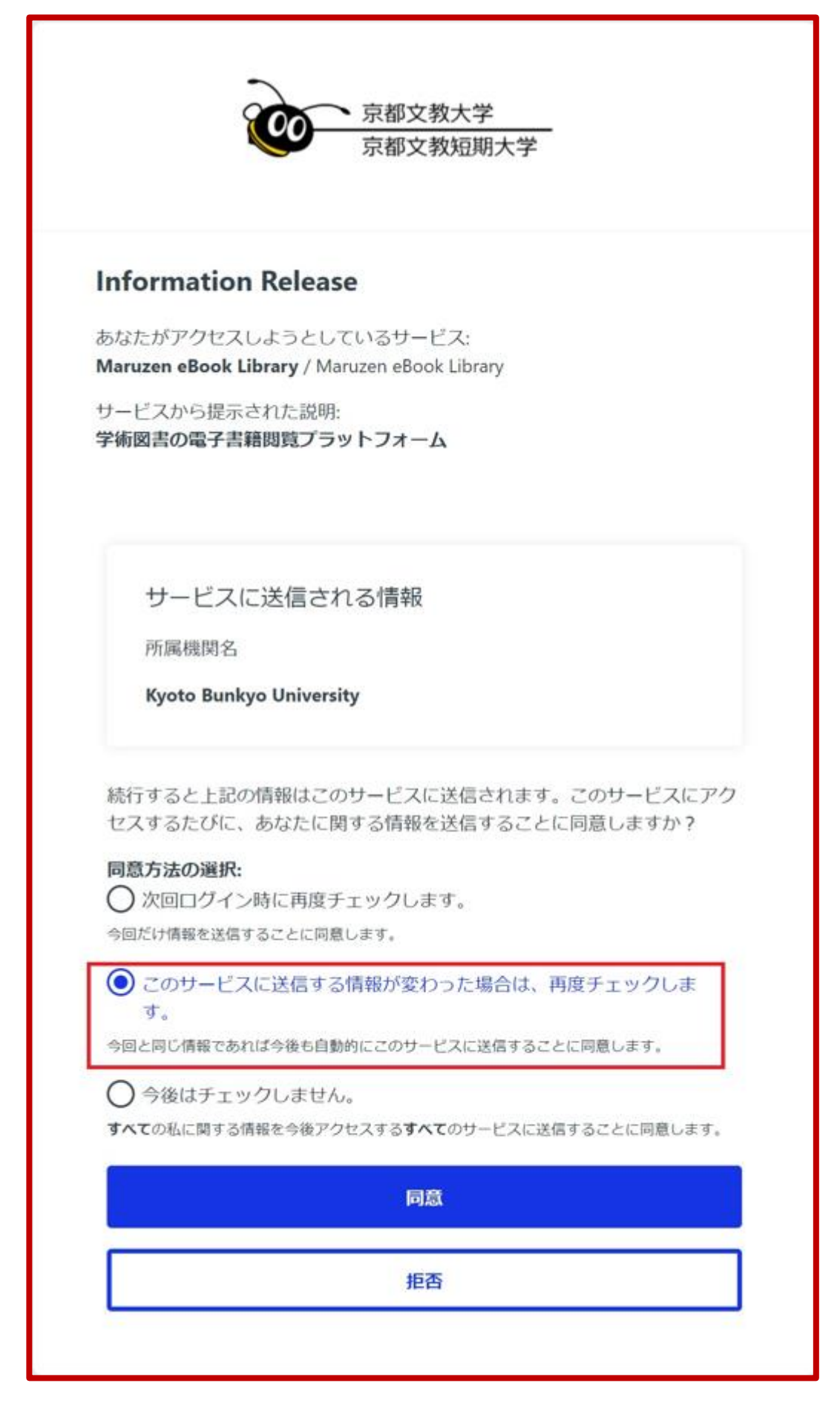

上図は、「このサービスに送信する情報が変わった場合には、再度チェックします。」にチェックを入れた例です。

同意方法の選択はいずれを選択して頂いても構いません。

\*「次回ログイン時に再度チェックします。」を選択した場合 次回アクセス時に、同様に同意を要求する本画面が表示されます。

\*「このサービスに送信する情報が変わった場合には、再度チェックします。」を選択した場合

「資格情報(ID・パスワード)」に変更がない場合、次回アクセス時に同意を表示する画面は 表示されません。ただし、「資格情報(ID・パスワード)」に変更がある場合は、次回アクセス 時に本画面が表示されます。

\*「今後はチェックしません。」を選択した場合 次回以降、本画面は表示されません。

※ 同意情報はクライアントブラウザの Cookie として保持されますので、ブラウザの プライベートモード(Cookie を保持しない)場合は選択の如何に関わらず、かならず本画面 が表示されることになります。

## 5.右上に「京都文教大学」のロゴが出ていれば、接続成功です。

| Maruzen eBookLil<br>とは brary Maruzen eBookLil 学術書語に特化した                        | braryは、丸善雄松堂側が提供する<br>稿開向け電子書籍配信サービスです。 | よくある質問 ▶ご利用<br>利用規約 ▶アカウント | マニュアル ●個人情報          | 呆護指針  | 3                       | 京都文教大                   | 学       |  |  |  |  |  |
|--------------------------------------------------------------------------------|-----------------------------------------|----------------------------|----------------------|-------|-------------------------|-------------------------|---------|--|--|--|--|--|
| ▶ お知らせ<br>7月25日 ビューワー機能改善についてのお知らせ(8月1日リリース) お <u>知らせ</u> ご利用マニュアルは <u>こちら</u> |                                         |                            |                      |       |                         |                         |         |  |  |  |  |  |
| 🛤 あなたの閲覧履歴                                                                     | 簡易検索                                    | 詳細検索                       | コード検索                |       | <ul> <li>新着一</li> </ul> | 覧,購読一覧                  |         |  |  |  |  |  |
| 00覧履歴はありません。<br>使発 ○ 全てのタイトルから検索 ● 購読契約しているタイトルから検索                            |                                         |                            |                      |       |                         |                         |         |  |  |  |  |  |
| ● 絞り込み                                                                         | 種別 🗸 全てのコン                              | テンツ 🗌 PDF 🗌                | 読上 📃 動画              |       |                         |                         |         |  |  |  |  |  |
| 出版年                                                                            |                                         |                            | Q検索                  | 書名五十  | H音順(昇順)                 | ~ 並替                    |         |  |  |  |  |  |
| <ul> <li>2023 3</li> <li>2022 2</li> </ul>                                     | 合トップへ                                   |                            |                      |       |                         |                         |         |  |  |  |  |  |
| <ul> <li>2021 19</li> <li>2020 48</li> </ul>                                   | << 最初                                   | △ <前△ 1                    | 2 3                  | 4 5   | 次へ >                    | 最後へ >>                  |         |  |  |  |  |  |
| <ul> <li>2019 112</li> <li>2018 47</li> </ul>                                  |                                         |                            |                      |       |                         | 1件~20件表示 /              | 674件中   |  |  |  |  |  |
| = <u>2017</u> <b>29</b><br>= 2016 <b>16</b>                                    | **************************************  | を含む造形あ                     | 10の姿で保育の             | ぎを言める |                         | 20代で絶対学んでお              | < × =   |  |  |  |  |  |
| = <u>2015</u> <b>33</b>                                                        |                                         | 保育シリーズ                     | を<br><u>(これからの保育</u> | シリーズ  | 20代                     | 心理術                     | <u></u> |  |  |  |  |  |
| - <u>2014</u> 32<br>+さらに表示                                                     | 6)<br>間覧                                |                            | 2)                   |       | AND T - 2               | 問 <b>覧</b><br>(表 内藤 前 ) | (著)     |  |  |  |  |  |